## 岸和田市公式LINE 損傷報告 使い方マニュアル

2025年4月 岸和田市 建設部

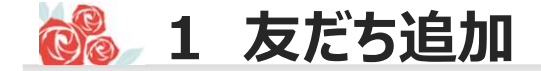

## 以下のQRコードから友だち追加を行ってください。

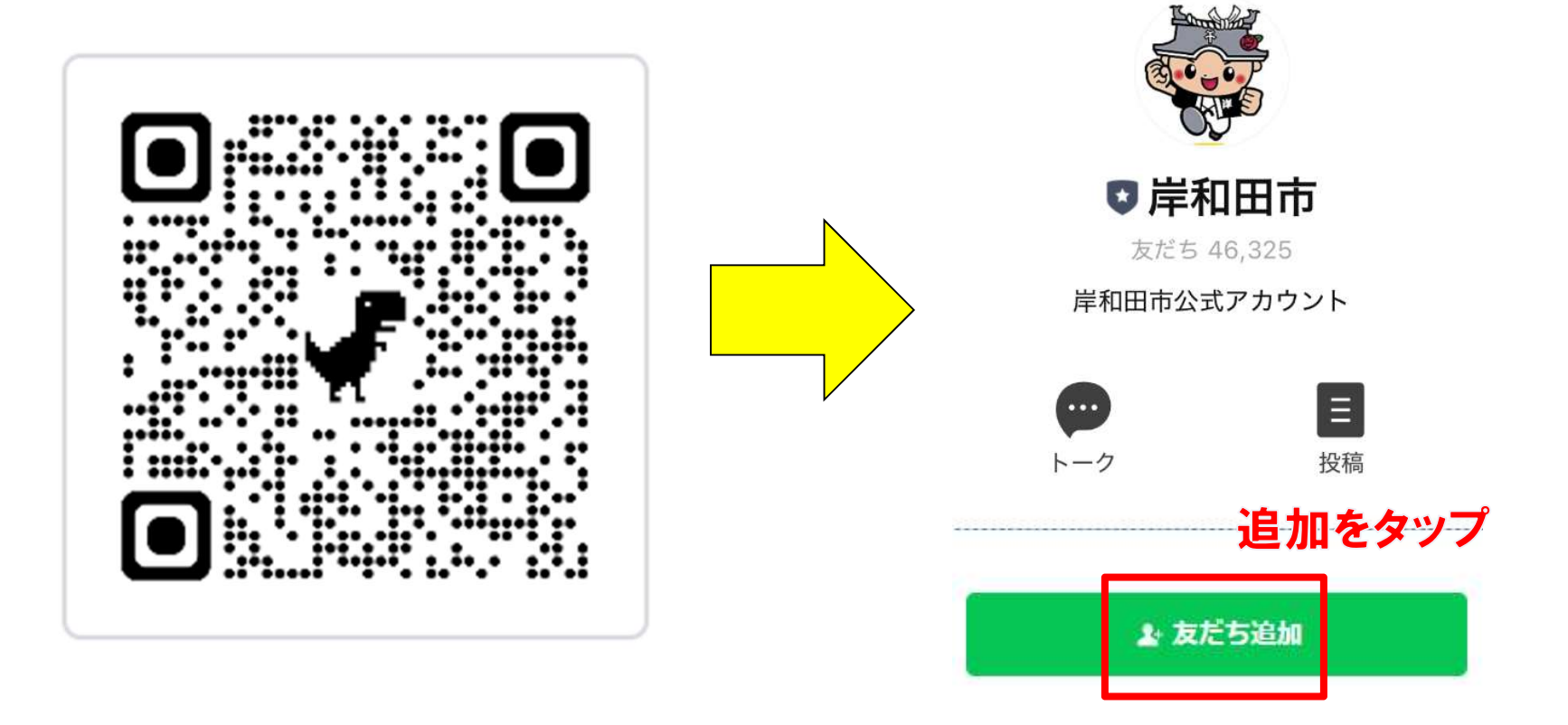

LINEホーム画面の「友だち追加」から「ID検索」を選び、「@kishiwada-city」と入力して検索、又は下記URLから https://page.line.me/kishiwada-city

友だち追加をするとシステムからメッセージが届くとともに、以下のメニューが画面上に展開します。 『暮らしの情報』タブの左下の『通報システム』をタップすると通報を開始します。

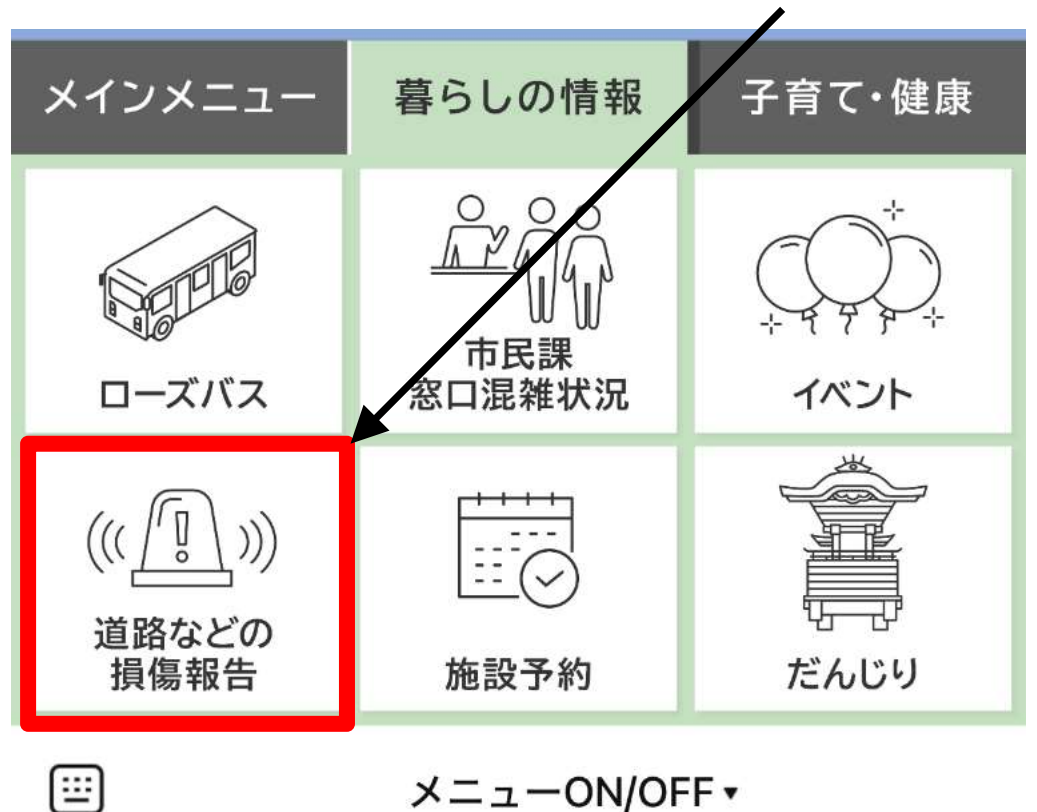

## タップして通報を開始する

メニューON/OFF・

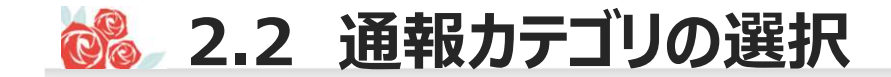

### "LINEでこのまま通報"を選んだ後、当てはまる対象を選択してください。

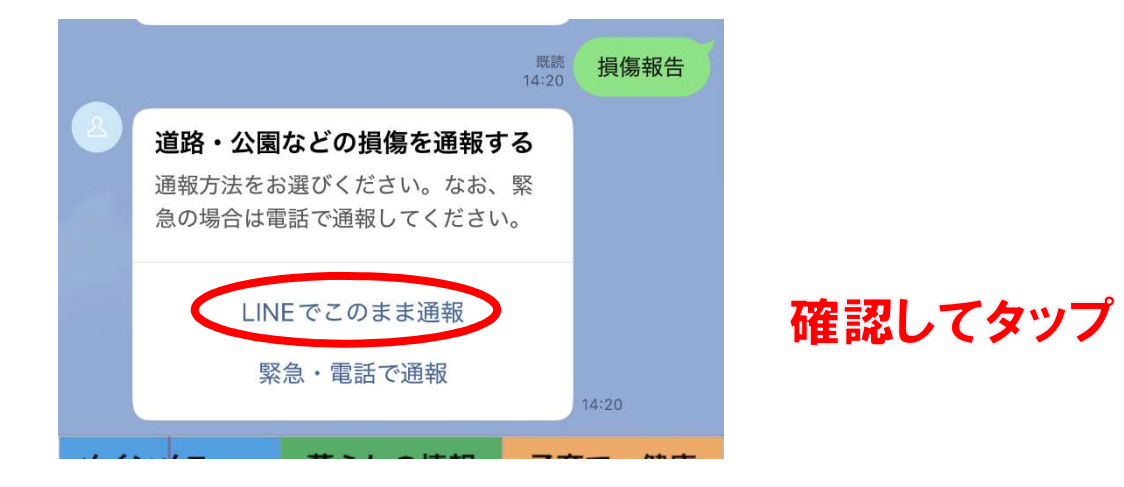

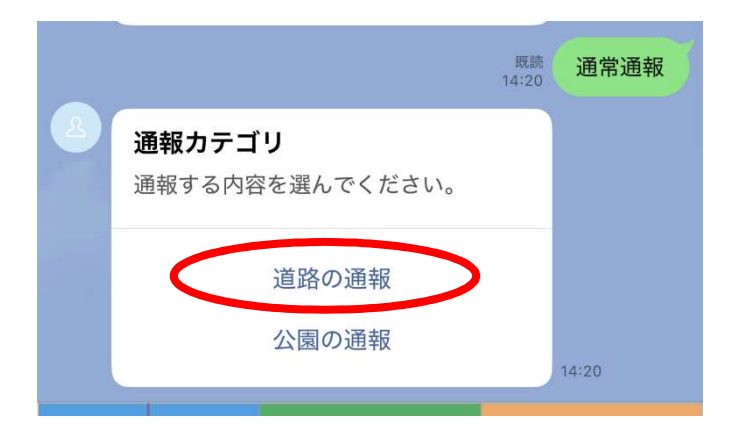

## 通報カテゴリを選んでタップ

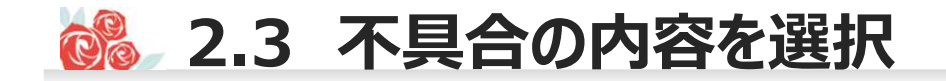

不具合内容の選択。 表示されている不具合内容をスクロールして、当てはまる不具合を選択してください。

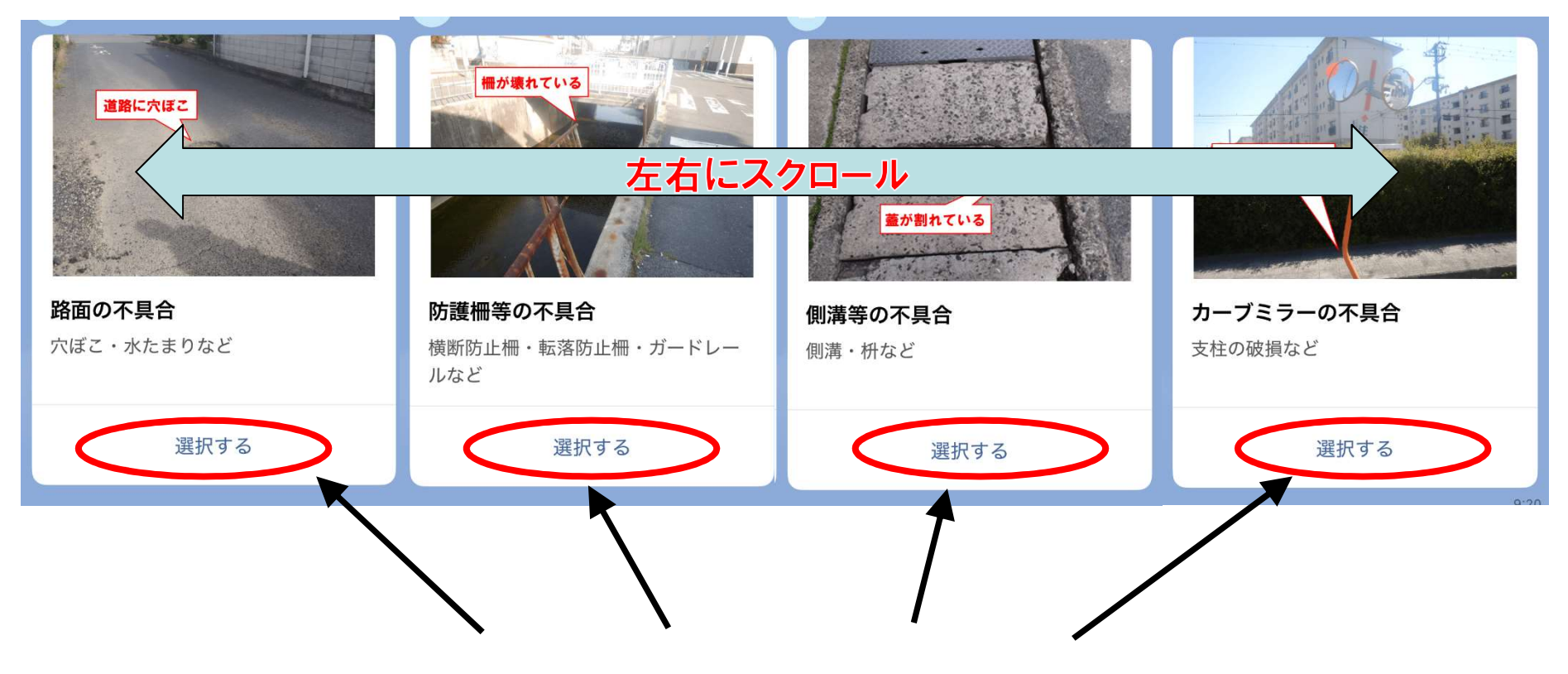

当てはまる不具合を選択してタップ

🚵 2.4 写真の送信

#### 状況写真の送信をお願いします。

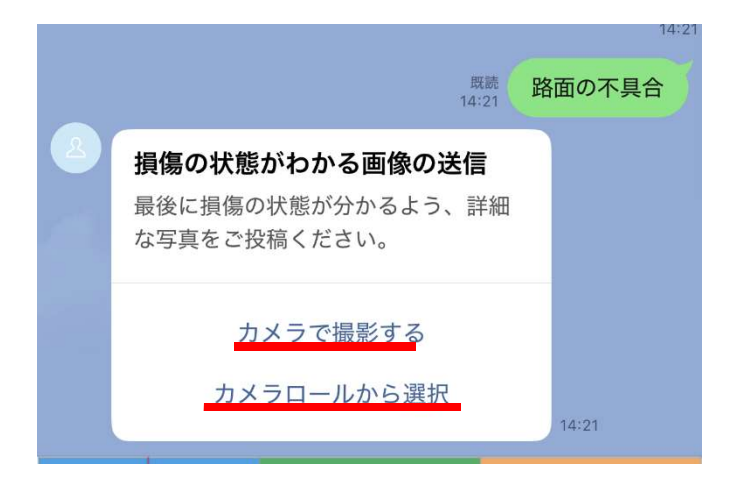

▶その場で撮影する場合 『カメラで撮影する』をタップして 状況写真を撮影してください。

▶既に撮影している場合 『アルバムから選択する』をタップして 状況写真を送信してください。

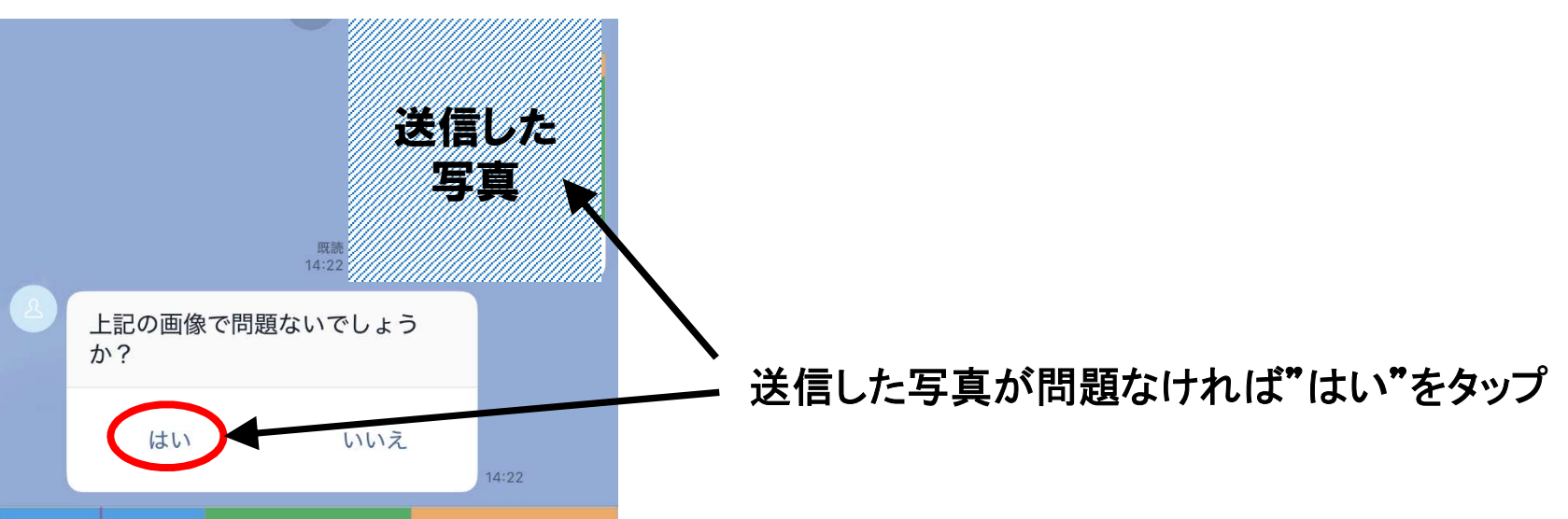

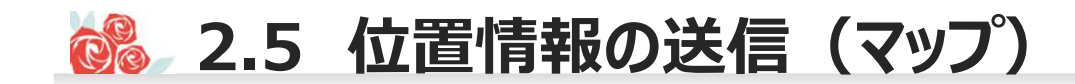

## 位置情報の送信をお願いします。

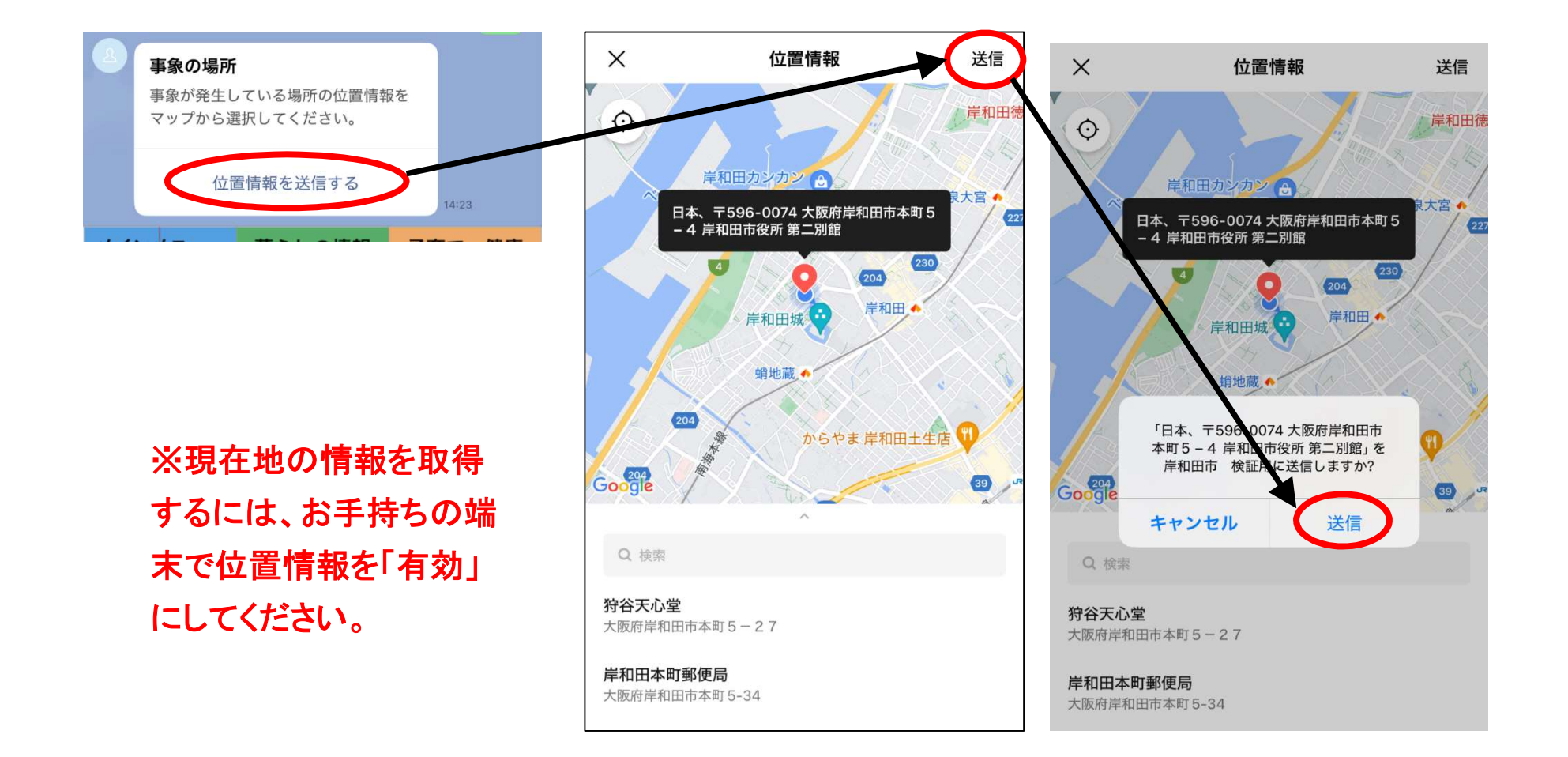

# 🚵 2.6 場所がわかる画像(遠景写真)の送信

#### 場所がわかる画像(遠景写真)の送信をお願いします。

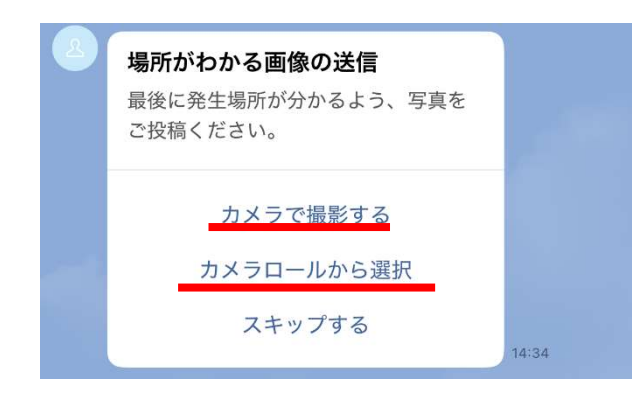

▶その場で撮影する場合 『カメラで撮影する』をタップして 状況写真を撮影してください。

▶既に撮影している場合 『アルバムから選択する』をタップして 状況写真を送信してください。

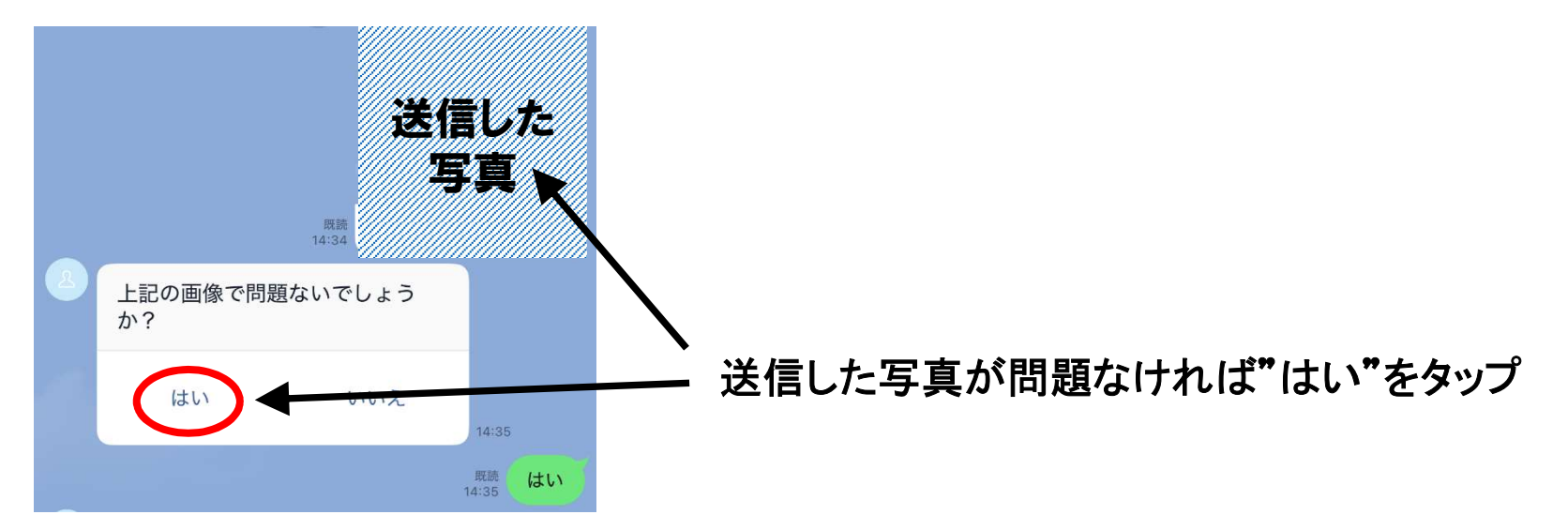

🚵 2.7 通報の完了

#### 内容に問題がなければ通報を完了してください。

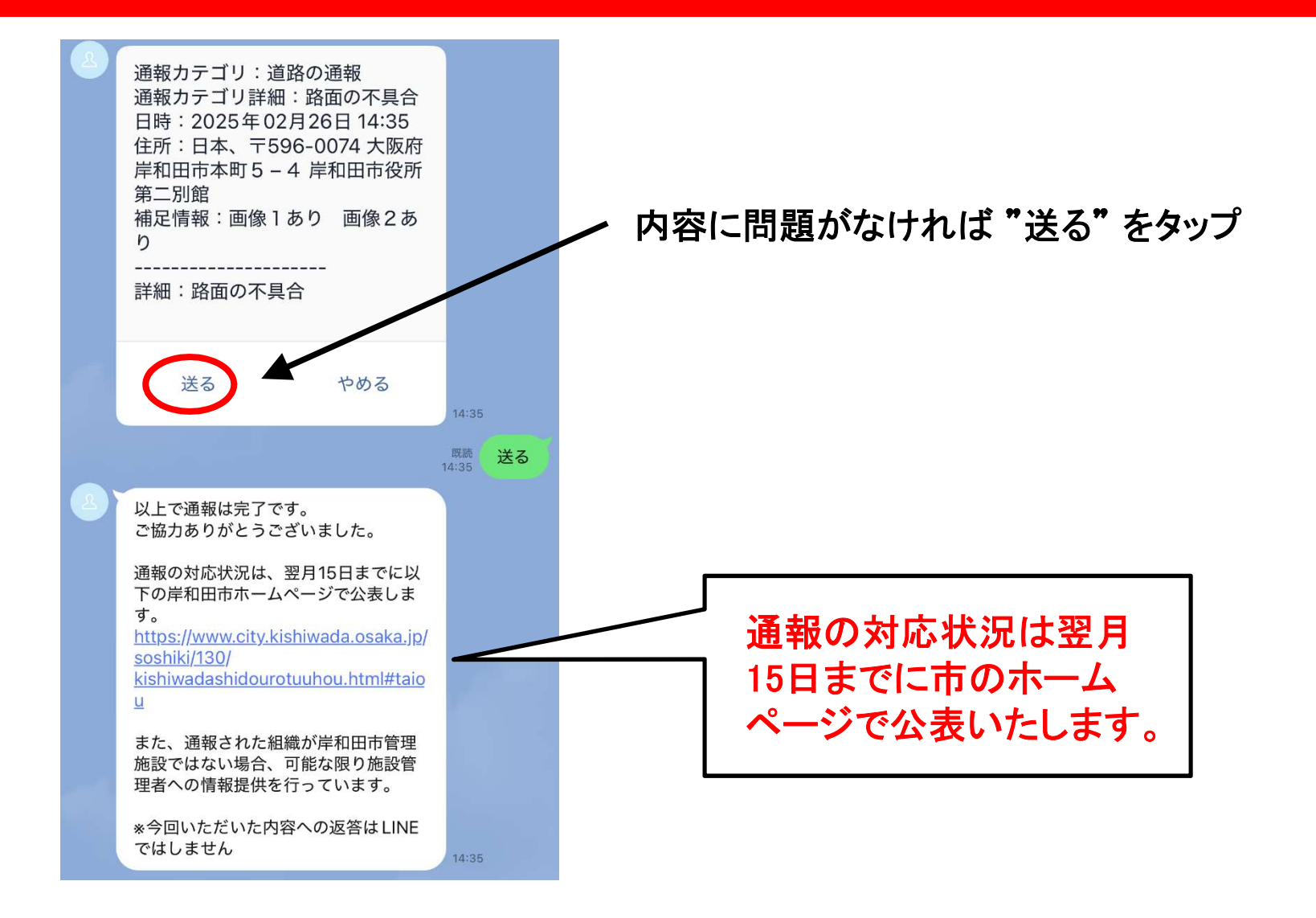